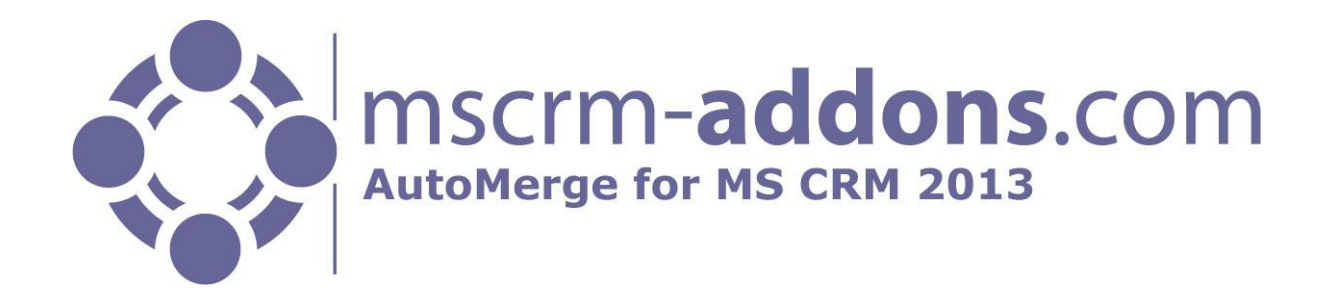

# AutoMerge Online Service Configuration for MS CRM 2013

Version 2013.3, December 2013

Online Service Configuration Guide (How to configure AutoMerge Online Service for MS CRM 2013)

The content of this document is subject to change without notice.

"Microsoft" and "Microsoft CRM" are registered trademarks of Microsoft Inc. All other product- and company names mentioned are trademarks of their respectful owners.

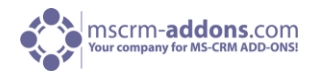

# Table of Contents

| 1        | GENERAL INFORMATION                                                                     | 3          |
|----------|-----------------------------------------------------------------------------------------|------------|
| 2        | INTRODUCTION                                                                            | 3          |
| 2.1      | Prerequisites                                                                           | 3          |
| 3        | HOW TO START AUTOMERGE ONLINE SERVICE CONFIGURATION                                     | 4          |
| 3.1<br>3 | First Step: CRM Connection Setup<br>1.1 CRM Connection Setup – Settings                 | 4<br>4     |
|          |                                                                                         | 4          |
| 3.2<br>3 | Second Step: Service Configuration<br>2.1 Service Configuration - Settings              | 7<br>7     |
|          |                                                                                         | 7          |
| 3.3<br>3 | Third Step: Google Cloud Print (optional)         3.1       Google Cloud Print Overview | .13<br>.13 |
| 4        | CONTACT                                                                                 | 16         |

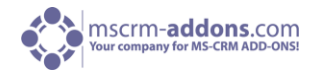

# 1 General Information

Before installing **AutoMerge Online Service Configuration for MS CRM 2013**, please read this document and follow the steps carefully.

# 2 Introduction

AutoMerge Online Service Configuration allows setting up your Server Installation online on <u>www.mscrm-addons.com</u>.

This new features main advantages:

- A local server is not required any more
- Precious storage space on your local server is saved
- All AutoMerge features (e.g. CreateDocument, AutoMerge Printing ...) are available, for more information, please <u>download</u> our AutoMerge User Guide
- The service is hosted and updated by our support-team

**NOTE**: If you already installed AutoMerge locally, please stop or uninstall the program in order to use AutoMerge Online Service appropriately. For more information, please read our <u>AutoMerge</u> <u>Installation Guide</u>.

#### 2.1 Prerequisites

Before starting to configure AutoMerge Online Service Configuration, please make sure that you have a valid AutoMerge support- and license contract. For more information please consult our <u>support</u> team.

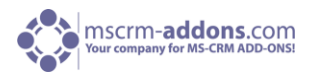

# 3 How to start AutoMerge Online Service Configuration

To get to the new AutoMerge Online Service Configuration, please click <u>here</u>. The "AutoMerge Online Configuration" window appears:

| l <b>ello supe</b><br>lere you h<br>Your avail | eradmin<br>nave the possibility to confi<br>lable CRM connection pro | gure AutoMerge  | for your CRM | organization. | Click <u>here</u> fo | r a quick tour. | Organization LIn | Usor        |               |      |
|------------------------------------------------|----------------------------------------------------------------------|-----------------|--------------|---------------|----------------------|-----------------|------------------|-------------|---------------|------|
| MSCI                                           | PMAddons Domo as a                                                   | https://mccrmad | donsdomo1    | Oplino Off    |                      |                 | organization on  | User        | meermadda     |      |
|                                                | RiviAddons Denio as a                                                | https://mscrmau | uonsuemo r   |               |                      |                 |                  | admin@      | Inscrittaddol | ···· |
| +                                              |                                                                      |                 |              |               |                      |                 |                  |             |               | Û    |
| + 🖌                                            | lable service configuration                                          | S               |              |               |                      |                 |                  |             |               | ē    |
| + /                                            | lable service configuration<br>Name                                  | s<br>Status     | Job Type     | Batch Size    | Data (this           | . Organizatio   | n CRM            | nutomorgato | Instance      |      |

# 3.1 First Step: CRM Connection Setup

In the first step one or several CRM organization(s) have to be defined. This CRM connection profile is required to connect to your CRM organization and set up AutoMerge Service. You have to define a service for each user. (See screenshot above [First Step]).

**NOTE**: The user with which you are connecting must be in the system administrator role to set up AutoMerge.

#### 3.1.1 CRM Connection Setup – Settings

| You | r available CRM connection pro | files                        |                 |                   |                  | 1                 |
|-----|--------------------------------|------------------------------|-----------------|-------------------|------------------|-------------------|
|     | Name                           | CRM                          | Туре            | Organization Frie | Organization Uni | User              |
| 22  | MSCRMAddons Demo as ad         | https://mscrmaddonsdemo1     | Online - Office | MSCRMAddons       | mscrmaddonsde    | admin@mscrmaddon  |
| 8   | automergetest as admin@a       | https://automergetest.crm4.d | Online - Office | automergetest     | automergetest    | admin@automergete |
|     |                                |                              |                 |                   |                  |                   |
| 2   | 3                              |                              |                 |                   |                  | 4                 |
| +   | <i>*</i>                       |                              |                 |                   |                  |                   |

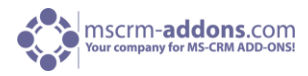

#### **[1]** CRM connection profiles

Here you have an overview of your available CRM connection profiles. With a double-click on the profile you could edit your connection. If a profile is currently in use by an AutoMerge Service Configuration, you are only able to change the user credentials. You also have to select the same organization.

#### [2] Add a new CRM connection profile

You have to specify a valid CRM connection profile. Click on the '+'-sign to add a new CRM connection profile. See screenshot below:

| Create CRM connection pro                                                                                                    | file                                          | 3                                                                    |
|----------------------------------------------------------------------------------------------------|-----------------------------------------------|----------------------------------------------------------------------|
| You have to specify a valid CRM con<br>AutoMerge.                                                                            | nection profile. The user with which y        | vou're connecting must be in the system administrator role to set up |
| Select your CRM Type                                                                                                    |                                               | Online - Office 365 Online - Live ID IFD (hosted)                    |
| CRM URL                                                                                                    |                                               | https://mscrmaddonsdemo17.crm4.dynamics.com                          |
| Credentials - You need to specify admin<br>Username admin@mscrmaddonsde<br>Retrieve Organizations<br>Available Organizations | istrive user credentials<br>mo17.onmicrosoft. | Password                                                             |
| Friendly name                                                                                                    | Unique name                                   | Service URL                                                          |
| SCRMAddons Demo                                                                                                    | mscrmaddonsdemo17                             | mscrmaddonsdemo17                                                    |
|                                                                                                    |                                               |                                                                      |
|                                                                                                    |                                               | Verify Connection & Save Profile                                     |

Within this window you can:

- select your CRM Type [Online Office 365], [Online Live ID] or [IFD (hosted)]
- type in your CRM URL
- and specify the administrative user credentials (username and password)

Click on [Retrieve Organizations] and confirm with [Verify Connection & Save Profile]. Following window appears:

| Verify connectivity and permissions                     |
|---------------------------------------------------------|
| Please DO NOT close this window or navigate away!!!     |
| ✓ Check connectivity<br><sup>■■</sup> Check permissions |
| Save CRM connection profile                             |

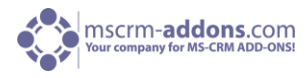

#### [3] Modify the CRM connection profile

Click here to modify the CRM connection profile. You could also double-click the profile you would like to modify.

| You have<br>role to set up | e to specify a valid Cl<br>AutoMerge.          | RM connection profile. The us                                | er with which you're connecting must be in the system administrator |
|----------------------------|------------------------------------------------|--------------------------------------------------------------|---------------------------------------------------------------------|
| This CRM<br>credentials.   | A connection profile i<br>You also have to sel | is currently in use by a AutoM<br>ect the same organization. | rge Service Configuration. You're only able to change the user      |
| elect your C               | RM Type                                        |                                                              | Online - Office 365 Online - Live ID IFD (hosted)                   |
| RM URL                     |                                                |                                                              | https://automergetest.crm4.dynamics.com                             |
| redentials                 | You need to specify                            | administrive user credentials                                | Password                                                            |
| Retrieve O                 | rganizations                                   |                                                              |                                                                     |
|                            | name                                           | Unique name                                                  | Service URL                                                         |
| Friendly                   |                                                |                                                              |                                                                     |

If a connection profile is currently in use by an AutoMerge Service Configuration, you are only able to change the user credentials. You also have to select the same organization.

#### [4] Delete the CRM connection profile

In case you don't need your CRM connection profile anymore click here to delete it. If you try to delete a profile which is in use by an AutoMerge Service following window appears:

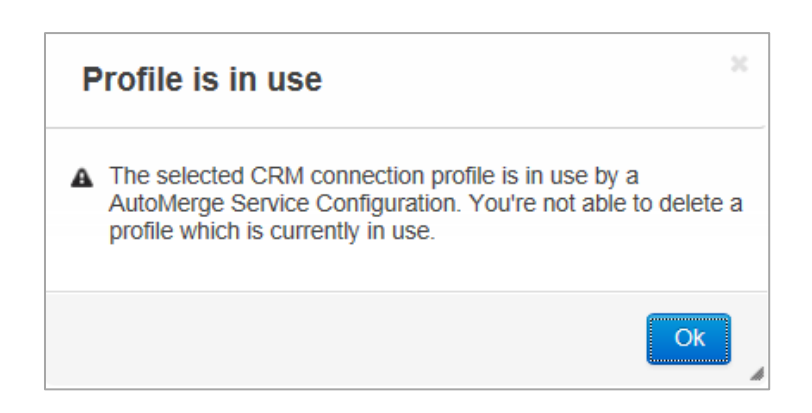

# 3.2 Second Step: Service Configuration

In the second step, the configured CRM connection profile can be used to set up the AutoMerge Service. This service will generate your documents and or print those through Google Cloud Print.

#### 3.2.1 Service Configuration - Settings

| You | r availa | able se | rvice co | onfigura | tions |      |      |          |            |            |               |                     | 1           |
|-----|----------|---------|----------|----------|-------|------|------|----------|------------|------------|---------------|---------------------|-------------|
|     | ID       | Name    |          |          |       | Stat | tus  | Job Type | Batch Size | Data (this | Organization  | CRM                 | Instance    |
|     | 5103     | MySer   | vice     |          |       | Run  | ning | Both     | 25         | 0 B        | automergetest | https://automergete | https://aut |
|     |          |         |          |          |       |      |      |          |            |            |               |                     |             |
|     |          |         |          |          |       |      |      |          |            |            |               |                     |             |
| _   |          |         | _        |          |       |      |      |          |            |            |               |                     |             |
| 2   | 3        | 4       | 5        | 6        | 7     | 8    | 2    | ) 10     |            |            |               |                     | 11          |
| +   | 1        |         | *        | <i>P</i> |       | 0    |      |          |            |            |               |                     |             |

#### [1] Service Configuration

Here you have an overview of your configured AutoMerge Services. With a double-click on the configuration you could edit the service.

#### [2] Add a new AutoMerge Service

Click here to create a new AutoMerge Service. Please note that one user can be added to one service. E.g.: if user A has a service for one organization than user B cannot be added to the same organization. See screenshot below:

#### Create new AutoMerge Service

| Service Name (could not be changed) | This must be a unique service name                   | 1    |
|-------------------------------------|------------------------------------------------------|------|
| Select your CRM connection profile  | automergedemo as admin@automergedemo.onmicrosoft.con | n 🗸  |
| Batch Size ?                        | 25                                                   | *    |
| Category ?                          | 0                                                    | *    |
| Job Type ?                          | Print Jobs Document Generation                       | Both |
| Use CRM integrated SharePoint 🔋     |                                                      |      |

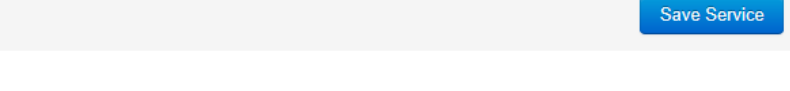

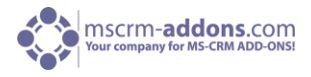

- Batch Size: Count of service runs, before entering idle loop to limit CPU load.
- Category: Number category for priorization. Required when using multiple services. Default is 0.
- Job Type: Here you can specify which jobs should be processed by the service. 'Print Jobs' or 'Document Generation' or both.
- Use CRM integrated SharePoint: Enable this setting when the documents should be stored in the CRM Integrated SharePoint. Otherwise the documents will be stored as note attachments. Type in your SharePoint Credentials and click on [Save Service]. Following window appears:

| AutoMerge Service Setup                                                                                                    | ×                   |
|----------------------------------------------------------------------------------------------------|---------------------|
| ▲ The AutoMerge Service Setup could take up to an hour or long<br>During the setup your CRM performance decreases. Please do<br>close this window or navigate away | ər.<br><b>) not</b> |
| Press OK to continue the setup                                                                                                    |                     |
| Ok                                                                                                    | cel                 |

While the service setup is running following window appears:

| <ul> <li>This could take up to an hour or longer.</li> <li>Please DO NOT close this window or navigate away!!!</li> <li>Check connectivity</li> <li>Check permissions</li> <li>Import General Solution</li> <li>Apply general security role</li> <li>Import DocumentsCorePack solution</li> <li>Apply DocumentsCorePack solution</li> <li>Create DocumentsCorePack settings</li> <li>Import AutoMerge Solution</li> <li>Create AutoMerge settings</li> <li>Setup &amp; start service</li> </ul> | Saving service                                                                                                    |
|----------------------------------------------------------------------------------------------------|----------------------------------------------------------------------------------------------------|
| <ul> <li>Please DO NOT close this window or navigate away!!!</li> <li>Check connectivity</li> <li>Check permissions</li> <li>Import General Solution</li> <li>Apply general security role</li> <li>Import DocumentsCorePack solution</li> <li>Apply DocumentsCorePack role</li> <li>Create DocumentsCorePack settings</li> <li>Import AutoMerge Solution</li> <li>Create AutoMerge settings</li> <li>Setup &amp; start service</li> </ul>                                                       | This could take up to an hour or longer.                                                                                                    |
| <ul> <li>Check connectivity</li> <li>Check permissions</li> <li>Import General Solution</li> <li>Apply general security role</li> <li>Import DocumentsCorePack solution</li> <li>Apply DocumentsCorePack role</li> <li>Create DocumentsCorePack settings</li> <li>Import AutoMerge Solution</li> <li>Create AutoMerge settings</li> <li>Setup &amp; start service</li> </ul>                                                                                                    | Please DO NOT close this window or navigate away!!!                                                                                                    |
| Create Automerge settings<br>Setup & start service                                                                                                    | <ul> <li>Check connectivity</li> <li>Check permissions</li> <li>Import General Solution</li> <li>Apply general security role</li> <li>Import DocumentsCorePack solution</li> <li>Apply DocumentsCorePack role</li> <li>Create DocumentsCorePack settings</li> <li>Import AutoMerge Solution</li> </ul> |
|                                                                                                    | Setup & start service                                                                                                    |

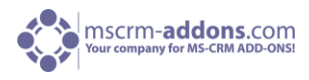

Once finishing service configuration, following window appears:

| Service Configuration Completed                                                                                                    | × |
|----------------------------------------------------------------------------------------------------|---|
| We're finished setting up AutoMerge for your CRM Organization.                                                                                                    | - |
| Next Steps                                                                                                    |   |
| Advanced AutoMerge Configuration     Opens the configuration within your CRM for advanced configuration steps                                                                                                    |   |
| <ul> <li>License Status         AutoMerge comes with a 14 days trial. Here you could check the license status and/or         install a license.</li> </ul>                                                                                 |   |
| <ul> <li><u>Google Cloud Print Configuration</u><br/>If you want to print your documents, open the Google Cloud Print Configuration to<br/>configure your printer(s).</li> </ul>                                                           |   |
| <ul> <li><u>DocumentsCorePack Client</u></li> <li>You will require DocumentsCorePack Client to create your templates which will be then used by AutoMerge to generate your documents.</li> </ul>                                           | = |
| <u>Create Document Button</u>                                                                                                    |   |
| 🎒 CREATE DOCUMENT                                                                                                    |   |
| You'll find this button on all your entities within CRM. This button provides an easy way to<br>generate documents on demand without the need of Word / DCP. You're able to preview<br>the document, print it, attach it to an email, etc. |   |
| These and other configurations could be accessed when you select your service in the list and use the buttons below. You could also take the tour to get an overview of all functionalities.                                               |   |
| When you need additional help, don't hesitate to contact us via<br>- E-mail: <u>support@mscrm-addons.com</u> or                                                                                                    | - |
| Ok                                                                                                    |   |
|                                                                                                    |   |

Click on [Ok] to continue.

#### [3] Modify the AutoMerge Service

Click here to modify the AutoMerge Service Settings. You could also double-click the service you would like to modify.

#### [4] Google Cloud Printing (optional)

When you have created your CRM Connection Profile, you could create your Google Cloud Print AutoMerge Configurations to print the generated documents. Please ensure that you have already configured your Google Cloud Printers in the <u>Google Portal</u>. For more information see <u>chapter 3.3</u>.

#### [5] Open the advanced AutoMerge Configuration within CRM

Click here to open the advanced AutoMerge Configuration within your CRM. Or open the AutoMergeServerCoreSolution within your CRM.

#### [6] View & Install the license

Here you could view and install the license for AutoMerge and DocumentsCorePack for MS CRM 2013. For installing the license please switch to the required tab (AutoMerge or DocumentsCorePack). AutoMerge comes with an unlimited 14 days trial license. The DocumentsCorePack trial is valid as long as the AutoMerge trial is valid. General information about licensing can be found on <u>www.mscrm-addons.com</u>. See next screenshot:

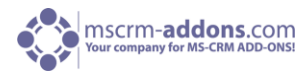

| utoMerge | DocumentsCorePack                                                                                                    |                                                                                                    |                                                                              |
|----------|----------------------------------------------------------------------------------------------------|----------------------------------------------------------------------------------------------------|------------------------------------------------------------------------------|
|          | Licenseinfo                                                                                                    | for AutoMerge for MS CRM 2013                                                                                                    |                                                                              |
|          | Licenseinformation                                                                                                    | Systemvalue                                                                                                    | Status                                                                       |
|          | Licensemodel                                                                                                    |                                                                                                    | 0                                                                            |
|          | Licensekey (Trial)                                                                                                    |                                                                                                    | 0                                                                            |
|          |                                                                                                    |                                                                                                    |                                                                              |
|          | Licenseinformation                                                                                                    | Systemvalue                                                                                                    | Status                                                                       |
|          | Licenseinformation<br>BusinessUnit                                                                                                    | Systemvalue<br>automergedemo                                                                                                    | Status                                                                       |
|          | Licenseinformation<br>BusinessUnit<br>Number of site licenses                                                                                                    | Systemvalue<br>automergedemo<br>1                                                                                                    | Status                                                                       |
| Lic      | Licenseinformation<br>BusinessUnit<br>Number of site licenses<br>enses for Readonly Users                                                                            | Systemvalue<br>automergedemo<br>1<br>0                                                                                                    | Status                                                                       |
| Lic      | Licenseinformation<br>BusinessUnit<br>Number of site licenses<br>enses for Readonly Users<br>Expiration                                                              | Systemvalue<br>automergedemo<br>1<br>0<br>12/17/2013 12:06:50 PM (13 days left)                                                                                | Status                                                                       |
| Lic      | Licenseinformation<br>BusinessUnit<br>Number of site licenses<br>enses for Readonly Users<br>Expiration<br>Support                                                   | Systemvalue<br>automergedemo<br>1<br>0<br>12/17/2013 12:06:50 PM (13 days left)                                                                                | Status                                                                       |
| Lic      | Licenseinformation<br>BusinessUnit<br>Number of site licenses<br>:enses for Readonly Users<br>Expiration<br>Support<br>Issued product<br>resion ungrade covered till | Systemvalue<br>automergedemo<br>1<br>0<br>12/17/2013 12:06:50 PM (13 days left)<br>AutoMerge<br>1/1/0001 12:00:00 AM                                           | Status<br>V<br>C<br>C<br>C<br>C<br>C<br>C<br>C<br>C<br>C<br>C<br>C<br>C<br>C |
| Lic      | Licenseinformation<br>BusinessUnit<br>Number of site licenses<br>enses for Readonly Users<br>Expiration<br>Support<br>Issued product<br>ersion upgrade covered till  | Systemvalue           automergedemo           1           0           12/17/2013 12:06:50 PM (13 days left)           AutoMerge           1/1/0001 12:00:00 AM | Status                                                                       |

Screenshot above: The license key for AutoMerge will be installed and activated by our support-team. The license key for DocumentsCorePack can be installed when switching to the DocumentsCorePack-tab.

#### [7] View service logs

With a click here, you could see the service logs, and the processed documents and failures. When the service could not be started, you will find the reason within these logs. With a double-click in the row you can see the service log details. See next screenshot.

| Service Logs              | ſ                                                                                                    | ×                                                                                                    |          |
|---------------------------|----------------------------------------------------------------------------------------------------|----------------------------------------------------------------------------------------------------|----------|
| Here you could see the la | atest 250 + o event log entries of your service MyService. Double-click the row to see details        | Service Log Detail 2_MyService batch report                                                                                                    | <u> </u> |
| Time                      | Message                                                                                               | TotalDocuments since service started : 0                                                                                                    |          |
| 0 2013-09-18 00:09        | 2_MyService batch report TotalDocuments since service started : 0 ProcessedBytes since service starte | ProcessedBytes since service started : 0                                                                                                    |          |
| 0 2013-09-18 00:09        | 2_MyService entering idle loop                                                                        | RUNTIME SUMMARY                                                                                                    |          |
| 0 2013-09-17 12:09        | 2_MyService batch report TotalDocuments since service started : 0 ProcessedBytes since service starte | Document Batch: 1 items, min: 6516ms , max: 6516ms , avg :<br>6516ms                                                                                                    |          |
| 0 2013-09-17 12:09        | 2_MyService entering idle loop                                                                        | TotalRuntime: 6516.6582                                                                                                    |          |
|                           |                                                                                                    | QueryRuntimes :<br>Retrieve Documents to generate: 1 items, min: 6516ms , max:<br>6516ms , avg : 6516.0582<br>DocumentRuntimes :<br>TotalRuntime: 0<br>Document Success Runtimes :<br>TotalRuntime: 0<br>Document Error Runtimes :<br>TotalRuntime: 0 | ~        |
|                           |                                                                                                    | < >                                                                                                    |          |
|                           |                                                                                                    | Close                                                                                                    |          |

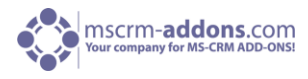

#### [8] View version information

Here you will see the current version information. See if you are up to date and if not, update if you want. See screenshot below:

| Version Information                                  |          |
|------------------------------------------------------|----------|
| <ol> <li>Your installation is up to date.</li> </ol> |          |
| Latest available version                             | 2013.3   |
| Installed version                                    | 2013.3   |
| AutoMergeServerCore Solution Version                 | 2013.3   |
| MSCRMADDONScomGeneral Solution Version               | 2013.9   |
|                                                      |          |
| Reinstall                                            | /Upgrade |

**[9]** Start & Stop the service You could start and stop the service here.

#### [10] Open Data Usage Report

Here you could see a report of your monthly used data volume. See screenshot below:

| Data L    | Jsage Repo      | ort                                                          |   |
|-----------|-----------------|--------------------------------------------------------------|---|
| Here you  | have a complet  | e renort of your data usage of your service <b>MyService</b> | ] |
| There you | Month           | Data Usage                                                   |   |
| E Year: 2 | 2013 (3 Months) |                                                              |   |
|           | July            | 366.776 KB                                                   |   |
|           | August          | 63.004 KB                                                    |   |
|           | September       | 42.488 KB                                                    |   |
|           |                 | Total: 472.269 KB (Average: 39.356 KB per month)             |   |
|           |                 |                                                              |   |
|           |                 |                                                              |   |
|           |                 | Close                                                        |   |

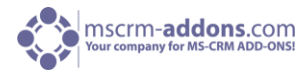

#### **[11]** Delete the AutoMerge Service

Click here in case you want to delete your service. Following window appears:

| Delete Service ×                                                                                                    |
|----------------------------------------------------------------------------------------------------|
| ▲ Do you really want to delete the selected AutoMerge Service Configuration?                                                                                       |
| This step will delete                                                                                                    |
| The Service Configuration     The AutoMerge Service                                                                                                    |
| This step will not delete                                                                                                    |
| CRM Solution: MSCRMADDONScomGeneral     CRM Solution: DocumentsCorePackServerCore     CRM Solution: AutoMergeServerCore     AutoMerge & DocumentsCorePack Settings |
| For complete uninstall of AutoMerge the solutions listed above have to be deleted manually                                                                         |
| Press Delete to continue or Cancel to cancel                                                                                                    |
| Delete Cancel                                                                                                    |

This step will **delete the Service Configuration and the AutoMerge Service**. This step will **not delete:** 

- CRM Solution: MSCRMADDONScomGeneral
- CRM Solution: DocumentsCorePackServerCore
- CRM Solution: AutoMergeServerCore
- AutoMerge & DocumentsCorePack Settings

For complete uninstall of AutoMerge the solutions listed above have to be deleted manually. Press [Delete] to continue or [Cancel] to cancel.

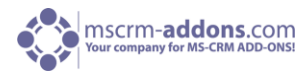

# 3.3 Third Step: Google Cloud Print (optional)

When you have created your CRM Connection Profile, you could create your Google Cloud Print AutoMerge Configurations to print the generated documents.

Before you can use this feature you have to add and configure printers to your google-account. You can connect any number of printers that you like to Google Cloud Print. Please read detailed information about Google Cloud Print before using AutoMerge Online Service Configuration.

http://www.google.at/cloudprint/learn/ https://developers.google.com/cloud-print/

#### 3.3.1 Google Cloud Print Overview

The screenshot below shows an overview of available printers, added to a Google Cloud Print account. First you have to add printers to your Google account. (See screenshot below).

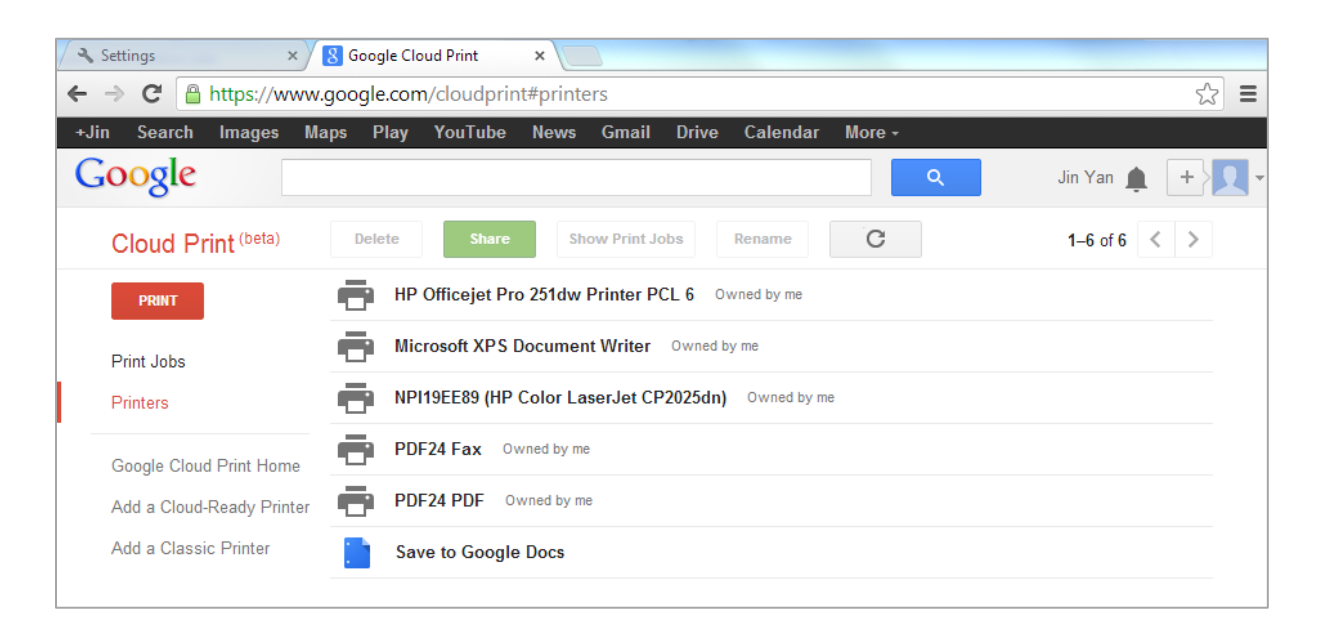

After added successfully Printers to your Google account (see screenshot above) you can start with the configuration.

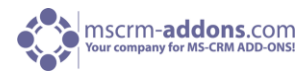

| Configure Google Cloud Printer Configuration | 26                                     |
|----------------------------------------------|----------------------------------------|
| Configuration Name                           | mscrm addons test google cloud printer |
| Google Account                               |                                        |
| Username ivan@mscrm-addons.com ×             |                                        |
| Get available printers                       |                                        |
|                                              |                                        |
|                                              |                                        |
|                                              |                                        |
|                                              |                                        |
|                                              |                                        |
|                                              |                                        |
|                                              |                                        |
|                                              | Save Configuration Print Test Page     |

In this window Google Cloud Printers can be added to your account. Type in your credentials and click on [Get available printers]. This action will open following window:

|                         | AutoMerge for MS CRM -                                                                                                    |          |
|-------------------------|----------------------------------------------------------------------------------------------------|----------|
| This ap                 | op would like to:                                                                                                    |          |
| 8 м                     | anage your printers                                                                                                    | 8        |
| g vi                    | ew your email address                                                                                                    | 6        |
| g vi                    | ew basic information about your account                                                                                                | 8        |
| AutoMerge<br>accordance | e for MS CRM and Google will use this information in<br>we with their respective terms of service and privacy policies<br>Cancel Accep | s.<br>.t |

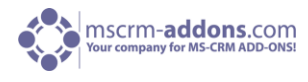

Click on [Accept] to continue. See screenshot below:

| Configure Google Cloud Printer Configu | ration        |                                        |   |
|----------------------------------------|---------------|----------------------------------------|---|
| Configuration Name                     |               | mscrm addons test google cloud printer | ^ |
| Google Account                         |               |                                        |   |
| Username office@mscrm-addons.com       |               |                                        |   |
| Get available printers                 |               |                                        |   |
| Available Printers                     |               | HP Universal Printing PCL 6            |   |
| Printer Settings ?                     |               |                                        |   |
| Anzahl der Exemplare                   | ✓ Use Default | 1                                      |   |
| Auflösung                              | ✓ Use Default | 600 x 600 dpi 🗸                        |   |
| Ausgabefach                            | ✓ Use Default | Autom. Auswahl 🗸                       |   |
| Ausrichtung                            | ☑ Use Default | Hochformat -                           |   |
| Ausrichtung um 180 Grad gedreht        | ✓ Use Default | Aus                                    | ~ |
|                                        |               | Save Configuration Print Test Page     |   |

Within this window the printer settings can be defined. Print a test page to verify that your settings are correct. If your test print was successful, following window appears:

| Information                                                  | х |
|--------------------------------------------------------------|---|
| Print Job submitted successfully. Please check your printer. |   |
| Ok                                                           |   |

If no test page is printed out, please open your Google Cloud Print account, go to "Print Jobs" and check the print status. See next screenshot:

| Google Jin Yan 🏚 +        |                                                      |                     |
|---------------------------|------------------------------------------------------|---------------------|
| Cloud Print (beta)        | Delete Details C                                     | 1–3 of 3 < >        |
| PRINT                     | Cloud Print test page HP Officejet Pro 251dw Printer | 2:33 PM Printed     |
| Print Jobs                | Cloud Print test page                                | 2:30 PM In progress |
| Printers                  | Cloud Print test page                                | 2:28 PM Error       |
| Google Cloud Print Home   |                                                      |                     |
| Add a Cloud-Ready Printer |                                                      |                     |
| Add a Classic Printer     |                                                      |                     |

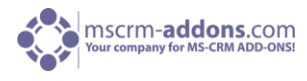

## 4 Contact

If you have questions to the product send an email to <u>support@mscrm-addons.com</u> or visit our blog <u>http://blogs.mscrm-addons.com</u>

PTM EDV-Systeme GmbH Bahnhofgürtel 59 A-8020 Graz, Austria

Tel US +1 404.720.6066 Tel Austria +43 316 680-880-0 Fax +43 316 680-880-25 <u>www.ptm-edv.at</u> <u>www.mscrm-addons.com</u>